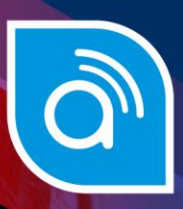

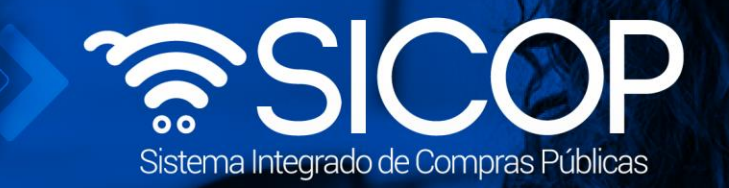

# Manual registro de usuario de proveedor en el SER

| DIRECCIÓN DE OPERACIONES<br>SICOP |                      |                      |  |
|-----------------------------------|----------------------|----------------------|--|
| Elaborado por:                    | Revisado por:        | Aprobado por:        |  |
| Firma                             | Firma                | Firma                |  |
| Cristian Zamora Rodriguez         | Guisselle López Rubí | Guisselle López Rubí |  |
| Código: P-PS-124-02-2016          | Versión: 03          | Enero 2024           |  |

www.racsa.go.cr ¥ f in @ □ @ Racsa\_cr

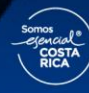

| Hagamos el<br><b>futuro juntos</b> | ര്മാ | Manual registro de p     | proveedor en e | I SER          |
|------------------------------------|------|--------------------------|----------------|----------------|
|                                    |      | Código: P-PS-124-02-2016 | Versión: 03    | Página 1 de 24 |

# | Contenido

| 1. | Ingreso al Sistema Electrónico de Reconocimiento, SER | 2  |
|----|-------------------------------------------------------|----|
| 2. | Registro de persona jurídica en SER                   | 6  |
| 3. | Registro de persona física en el SER                  | 15 |

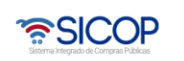

Código: P-PS-124-02-2016

#### 03 Página 2 de 24

### 1. Ingreso al Sistema Electrónico de Reconocimiento, SER

El Sistema Electrónico de Reconocimiento es un sistema que utiliza SICOP para que el Representante Legal de la empresa registre información acerca de quiénes son sus apoderados y representantes legales o con poderes especiales, así como quiénes son sus colaboradores. Este proceso que se debe realizar en SER corresponde al primer paso para que un proveedor, ya sea físico o jurídico, pueda formar parte del registro de proveedores del sistema SICOP, posterior a este registro en SER, el Representante Legal debe dirigirse a SICOP para continuar con los siguientes pasos del registro de proveedores, mismos que pueden ser consultados en el instructivo llamado "P-PS-123-02-2016 Instructivo de Registro de Usuario Proveedor en SICOP".

El registro en SER del personal de la empresa establece las autorizaciones para que puedan realizar diferentes trámites en los procesos de compras públicas electrónicas en SICOP. Todos los usuarios y el personal autorizado de una empresa deben estar registrados en el S.E.R., antes de iniciar los trámites de compra y venta de bienes y servicios en SICOP.

Para poder ingresar al sistema S.E.R se debe ingresar por medio de la página principal de SICOP: <u>www.sicop.go.cr</u> una vez en esta pantalla principal, oprimir sobre el apartado "Registro de Usuarios".

**Nota:** Para que una persona jurídica o física extranjera realice el registro deberá tener el certificado de firma digital de Costa Rica, ya sea por medio de un Representante Legal costarricense o sea un residente con número de identificación DIMEX.

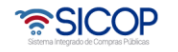

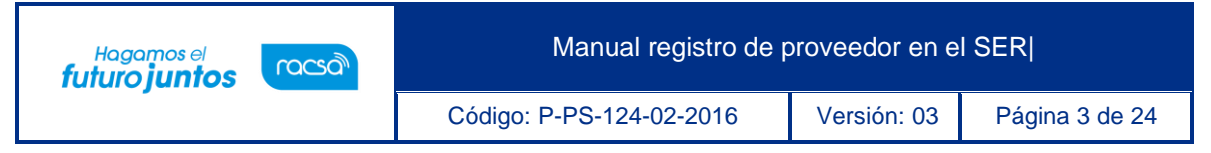

|                                                                                                    | Información de SICOP   Centro de Atención   Consulta Cir                                                     | udadanos   Mapa del Sitio |
|----------------------------------------------------------------------------------------------------|----------------------------------------------------------------------------------------------------|---------------------------|
| SICOP                                                                                                    | Instituciones Compradoras     Empresas Pro                                                                   | veedoras 🛛 O Ciudadanos   |
| Registro de Usuarios Catálogo I<br>Inicio de Sesión Mi SICOP OCI - QA                                                                                                    | Bienes/Servicios   Concursos   Expediente Electrónico   Consulta de Proveedores   Com                        | ora por Catálogo          |
| <ul> <li>Centro de capacitación</li> <li>Aula virtual</li> <li>Matrícula cursos virtuales SICOP</li> <li>Video ¿Cómo matricular?</li> <li>Sistema de Garantías</li> <li>Vídeos informativos ley 9986</li> <li>Centro de Atención</li> <li>Procedimientos para usuarios</li> <li>Informe de Gestión</li> <li>Concursos con crédito BID</li> </ul> | SI POR DATOS LE VAN A LLAMAR,<br>SEGURO LE VAN A ESTAFARI<br>SICOP NUNCA le solicitará información personal. |                           |
| Encuestas de capacitación                                                                                                    | Tipos abiertos Avisos Avisos de instituciones Concurso Crédito BID Caja chica                                | . ► Más ►                 |
| Consulta programa de adquisiciones                                                                                                    | [ Otros ] Invitación de webinar para publicar en SICOP                                                       | 05/06/2023                |
| Centro de Llamadas                                                                                                    | 2 [Otros] Prueba                                                                                             | 20/05/2020                |
|                                                                                                    | 3 [Certificados y firma digital] Información para comprobar el sistema #16                                   | 14/08/2013                |
| Datos Abiertos<br>Monitoreo de plataforma SICOP                                                                                                    | 4 [SICOP] Link de acceso a las encuestas de capacitación                                                     | 11/04/2012                |
| Invitación Institucional para conocer<br>potenciales oferentes                                                                                                    | 5 [SICOP] Garantías Mer-link                                                                                 | 08/03/2012                |

Se muestra la pantalla llamada "Registro de Usuarios" con información relevante respecto al registro, para continuar se debe presionar el icono referente a "Usuario de Proveedor".

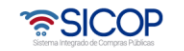

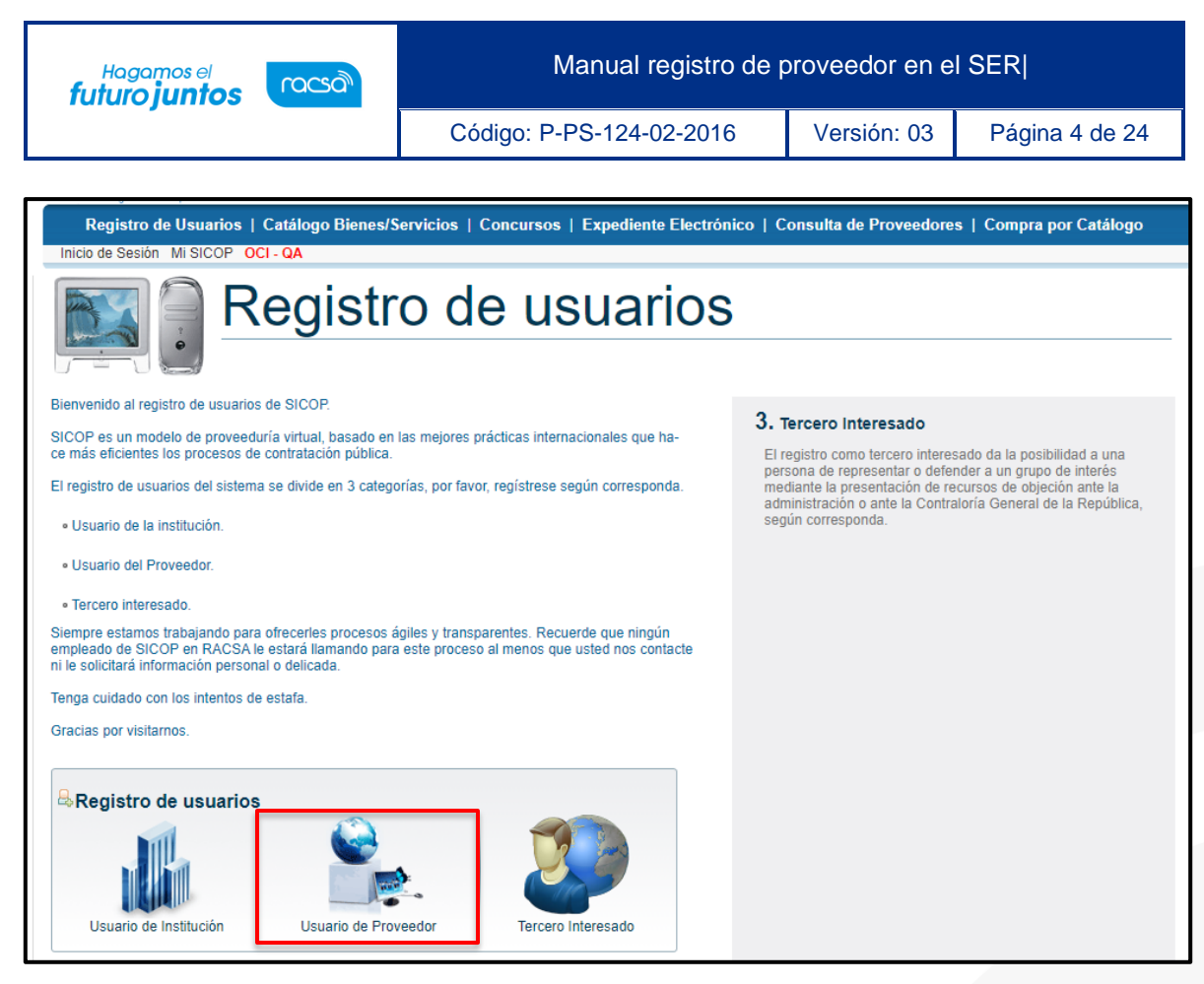

Se despliega la pantalla "Registro en SER", en el menú llamado "Registro de Usuarios" se debe ingresar en el primer apartado llamado "Registro en SER" y luego presionar la opción que dice "Para registrarse en SER, presione aquí".

| Sistema Integrado de Compras Publicas                                                                                    | <ul> <li>Instituciones Compradoras</li> <li>Empresas Proveedoras</li> <li>Ciudadanos</li> </ul>                                                                                                    |
|----------------------------------------------------------------------------------------------------|----------------------------------------------------------------------------------------------------|
| Registro de Usuarios                                                                                                    | Catálogo Bienes/Servicios   Concursos   Expediente Electrónico   Consulta de Proveedores   Compra por Catálogo                                                                                                    |
| Inicio de Sesión Mi SICOP (                                                                                              | DCI - QA                                                                                                    |
| Registro de Usuarios  Registro en SER  Gestión Registro de Proveedor  Consulta/Cancelac. Solicitud Registro de Proveedor | 1<br>Registro en SER Registro en SICOP Sustitución de<br>certificados                                                                                                    |
| Gestión de Certificados     Registrar/Sustituir     Certificado de Usuario     Proveedor                                 | Registro en SER                                                                                                    |
| ∘Guía de Registro de<br>Proveedor                                                                                        | El Sistema Electrónico de Reconocimiento es un sistema que utiliza SICOP para que el Representante Legal de la empresa<br>registre información acerca de quiénes son sus apoderados y representantes legales o con poderes especiales, así como<br>quiénes son sus colaboradores y las autorizaciones para que puedan realizar diferentes trámites en los procesos de<br>compras públicas electrónicas en SICOP. |
|                                                                                                    | Para conocer el proceso completo puede consultar instructivo <u>"P-PS-124-02-2016 Instructivo de Registro de Usuario</u><br>Proveedor en SER".<br>Para registrarse en SER, presione <u>aquí</u>                                                                                                    |

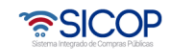

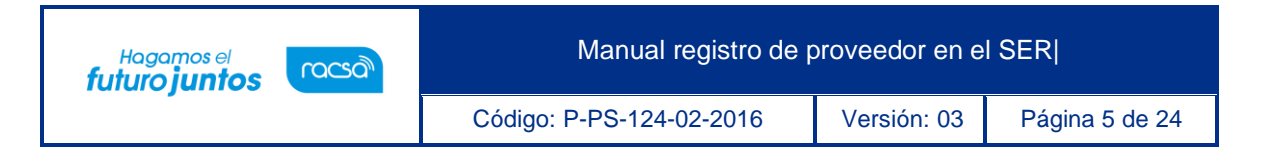

- El sistema despliega la página principal del sistema SER, en la cual a la izquierda se observan diferentes opciones de menú. En la parte superior derecha, la pantalla tiene tres botones que al presionarlos:
  - Página principal: El sistema a permite regresar a esta pantalla en cualquier momento.
  - ✓ **Mapa del sitio:** El sistema lo lleva a la organización del sitio.
  - Inicio de Sesión: Funcionalidad de ingreso al sistema, una vez que se haya realizado el registro.

| 🛜 Sistema Ele                                                                                                    | ectrónico de Reconocimiento                                                                                                    | Página Principal   Mapa del Sitio   Inicio de Sesión                                                    |
|----------------------------------------------------------------------------------------------------|----------------------------------------------------------------------------------------------------|----------------------------------------------------------------------------------------------------|
| Información de SER                                                                                                    | SER (Sistema Electrónico de Reconocimiento)                                                                                                    | (RMS »                                                                                                  |
| Palabras de Bienvenida     Acerca del Sistema     Avisos Generales     Centro de Descargas     Centro de Consultas     Preguntas Frecuentes     Reg.P.fisica/jurídica | El Sistema Electrónico de Reconocimiento es el sistema que<br>utiliza SICOP para que el representante Legal de la empresa,<br>institución usuaria o persona física registre información acerca de<br>quiénes son sus apoderados y representantes legales o con<br>poderes especiales, así como quiénes son sus colaboradores. El<br>registro en SER del personal de la empresa o instlución usuaria<br>establece las autorizaciones para que puedan realizar diferentes | CA (Adardad Cathadana) da BAPE<br>Manuar no Valan<br>da Contrada                                        |
| Reg. persona física o jurídica     Sustitución de Certificado                                                                                                    | trámites en los procesos de compras públicas electrónicas en<br>SICOP                                                                                                    | Stature Se Malagaite de Proposes información                                                            |
| Registro de Instituciones                                                                                                    |                                                                                                    | Persanas Jari dicas de persensita a una personal fisica a jaria dicas / información de //información de |
| <ul> <li>Sustitución de Certificado</li> </ul>                                                                                                    |                                                                                                    |                                                                                                    |
| Información pública                                                                                                    | O Avisos                                                                                                    | mas »                                                                                                   |
| Consulta de la empresa y/o<br>institución     Consulta de información de la<br>persona                                                                                | No existen los datos pertinentes.                                                                                                    |                                                                                                    |
| Certificaciones Literales                                                                                                    |                                                                                                    |                                                                                                    |
| Obtener Certificación     Consultar Certificaciones                                                                                                    |                                                                                                    |                                                                                                    |
| Inicio de SICOP                                                                                                    |                                                                                                    |                                                                                                    |
| Página Principal   Guía de Uso                                                                                                    | Contactos   SICOP                                                                                                    | © 2010 Sistema Electrónico de Reconocimiento, Costa Rica, All Rights Reserved                           |

- Consideraciones especiales:
- Toda persona jurídica que se vaya a registrar en el sistema SER debe estar al día con el pago del impuesto a personas jurídicas, de lo contrario no podrá realizarse el registro.
- Se debe de realizar la compra en línea de una certificación literal electrónica a través del sistema SER para poder validar la representación legal. Para realizar la compra de una certificación literal debe seguir los pasos que se encuentran en el manual llamado "FM-PS- 019-03-2014 MANUAL COBRO CERTIFICACIÓN LITERAL POR TARJETA CRÉDITO-DÉBITO".

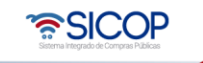

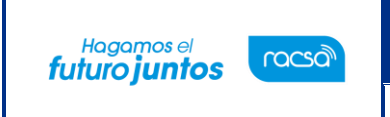

#### 2. Registro de persona jurídica en SER

 El usuario para registrar una persona jurídica en el sistema, en el menú de la izquierda en el apartado "Reg.P.Física/jurídica" oprime la opción [Reg. Persona física o jurídica].

| Página Principal   Mapa c                                                                                                    |                                                                                                    |                                                                                                    |
|----------------------------------------------------------------------------------------------------|----------------------------------------------------------------------------------------------------|----------------------------------------------------------------------------------------------------|
| Información de SER                                                                                                    | SER (Sistema Electrónico de Reconocimiento)                                                                                                    | (MASIS)                                                                                                    |
| Palabras de Bienvenida<br>Acerca del Sistema<br>Avisos Generales<br>Centro de Descargas<br>Centro de Consultas<br>Préguntas Frecuentes<br>Reg.P.fisica/jurídica | El Sittema Electrónico de Reconocimiento es el sistema que<br>utiliza SICOP para que el representante Legal de la empresa,<br>institución usuaria o personar física registre información acerca de<br>quelens son sus apoderados y representantes legales o con<br>poderes especiales, así como quelens son sus colaboradors. El<br>registro en SER del personal de la empresa o institución usuaria<br>establece las autorizaciones para que puedan realizar diferentes | CA (Addredad California da ESPE<br>Martina California da Especial<br>Martina da Martina<br>Martina da Martina<br>Martina da Martina |
| Reg. persona física o jurídica<br>oustración de Centricado                                                                                                    | tramites en los procesos de compras publicas electronicas en<br>SICOP                                                                                                    | Statene & Kolacce<br>Processe and Statenes<br>Processe Arritism                                                                     |
| Sustitución de Certificado                                                                                                    |                                                                                                    | / influence/or its<br>and product                                                                                                   |
| Información pública                                                                                                    | O Avisos                                                                                                    | mas +                                                                                                    |

• El sistema despliega la pantalla "Registro de persona jurídica o física" el usuario

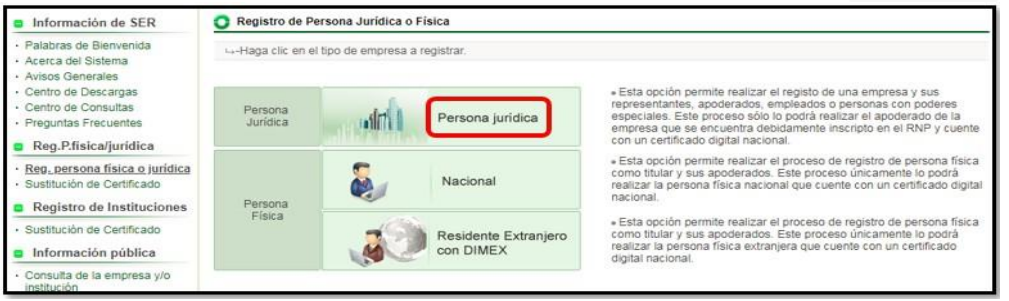

oprime sobre la opción [Persona Jurídica] la cual permite realizar el registro de una empresa y sus representantes, apoderados, empleados o personas con poderes especiales.

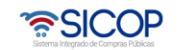

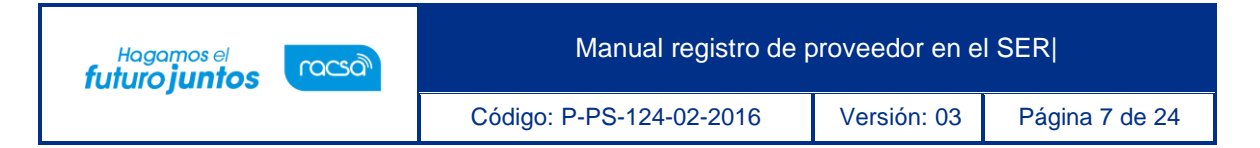

 Esta acción llevará al usuario a una pantalla de registro donde debe digitar el número de cédula jurídica y presionar el botón "Consultar". El sistema verificará e informará al usuario si la empresa está registrada.

| - Pantalla de registro de e                                                                                                    | empresa                                                                                                    |
|----------------------------------------------------------------------------------------------------|----------------------------------------------------------------------------------------------------|
| No.de Cédula Jurídica                                                                                                    | 3101625314 Consultar                                                                                                    |
| Courrifico si la amaraza                                                                                                    | annaultada anté conintrada an al Cintama Electrónica de Danananimiente/CED)                                                                     |
| Registro de Persona Jurío                                                                                                    | lica o Física                                                                                                    |
|                                                                                                    |                                                                                                    |
| Pantalla de registro de emor                                                                                                    | pc3                                                                                                    |
| Pantalla de registro de empr                                                                                                    | esa                                                                                                    |
| Pantalla de registro de empro                                                                                                    | esa<br>3101625314 Consultar                                                                                                    |
| Pantalla de registro de empr<br>o.de Cédula Jurídica<br>Se verifica si la empresa cons                                                             | esa<br>3101625314 Consultar<br>sultada está registrada en el Sistema Electrónico de Reconocimiento(SER).                                        |
| Pantalla de registro de empr<br>o.de Cédula Jurídica<br>Se verifica si la empresa cons<br>ngrese correctamente los 10                              | esa<br>3101625314 Consultar<br>sultada está registrada en el Sistema Electrónico de Reconocimiento(SER).<br>dígitos del No.de Cédula Jurídica.  |
| Pantalla de registro de empr<br>o.de Cédula Jurídica<br>Se verifica si la empresa cons<br>ngrese correctamente los 10<br>ormación del Progreso del | esa 3101625314 Consultar sultada está registrada en el Sistema Electrónico de Reconocimiento(SER). dígitos del No.de Cédula Jurídica. I Trámite |

- Se despliega la "Información del Progreso del Trámite" donde se indica si la empresa se encuentra registrada o no en SER. En caso de que no se encuentre, el usuario oprime el botón "Validar".
- El sistema solicitará la clave del certificado digital, para confirmar que el número de cédula jurídica ingresado corresponde a la del titular de la persona jurídica o tiene el poder para realizar el registro.

|                                                                                                    | ctrónico de Reconocimiento                                                                                                    |                                             |
|----------------------------------------------------------------------------------------------------|----------------------------------------------------------------------------------------------------|---------------------------------------------|
| Información de SER     Palabras de Berryende     Acras de Sistema     Acras de Sistema     Centro de Descargas     Centro de Consultas     Preguntas Frecuentes     Reg.Prisica/jurídica     Reg.Prisica/jurídica     Reg.Prisica/jurídica     Reg.Prisica/jurídica     Reg.Stro de Instituciones     Triphnetin de Centificade | Registro de Persona Jundica o Física<br>Autonitación<br>Por favor seleccione el cartíficado:<br>BERNARDITA ISABEL ARIAS CHACON •<br>BERNARDITA ISABEL ARIAS CHACON •<br>BERNARDITA ISABEL ARIAS CHACON •<br>Por favor seleccione el cartíficado:<br>BERNARDITA ISABEL ARIAS CHACON •<br>Por favor seleccione el cartíficado:<br>DIDISCISTI La ungresa no esta regultada en el Sistema Electrónico de Reci<br>Al huser cie en el boto fi Vidicarj is despitada en el Sistema Electrónico de Reci | Processo de verificación de concidencia del |

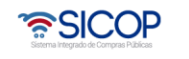

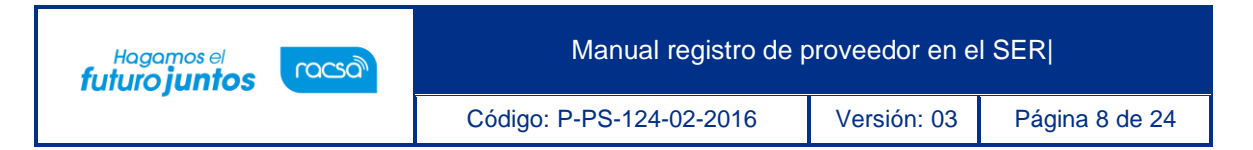

- El sistema como medida de seguridad realiza el proceso de firma digital. El sistema le indica si debe realizar la compra de una certificación literal, en caso de no haberla comprado anteriormente.
- La certificación literal se compra directamente en línea realizando el pago por medio de tarjeta de crédito o débito. Para realizar la compra de una certificación literal debe seguir los pasos que se encuentran en el manual llamado "FM-PS-019-03-2014 MANUAL COBRO CERTIFICACIÓN LITERAL POR TARJETA CRÉDITO-DÉBITO".

| IS - Google Ch                                                          | rome                                                                                                    |                                                                                                  |                  |                                                                           |
|-------------------------------------------------------------------------|----------------------------------------------------------------------------------------------------|--------------------------------------------------------------------------------------------------|------------------|---------------------------------------------------------------------------|
| Es seguro     No se cuen     que desea     Para obten     Certificación | https://vpj.sicop.go.cr/<br>Informacie<br>a con una certificación Liter<br>Registrar.<br>n, en el menú de Certificacio | errpage/confirmPage<br>on<br>al para la cédula Jurídic:<br>a la opción Obtener<br>nes Literales. | a o(SER). Se pro | cederá con su registro.<br>eso de verificación de coincidencia o<br>Valid |

• Una vez que se realiza el proceso para la compra de la certificación literal. Debe realizar nuevamente los pasos anteriores y se oprime el botón "Validar" y se realiza

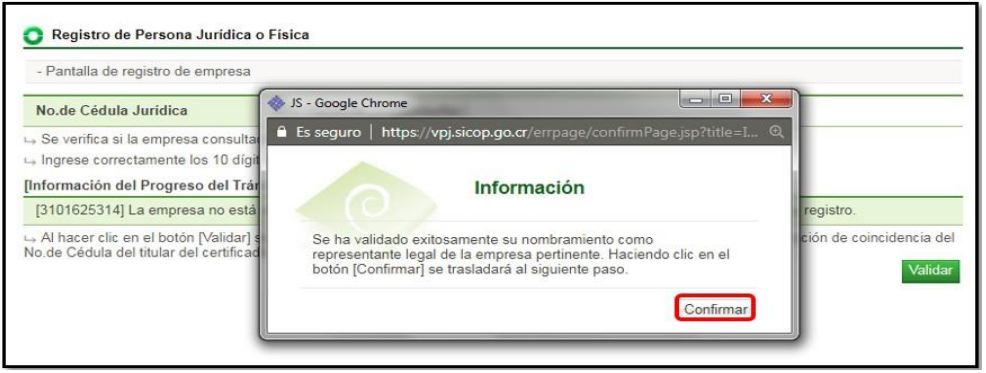

el proceso de firma digital. El sistema en este caso validará que exista dicha certificación literal para poder continuar con el proceso de registro. Oprimir el botón "Confirmar".

• El sistema despliega la pantalla llamada "Registro de persona física o jurídica", en

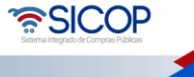

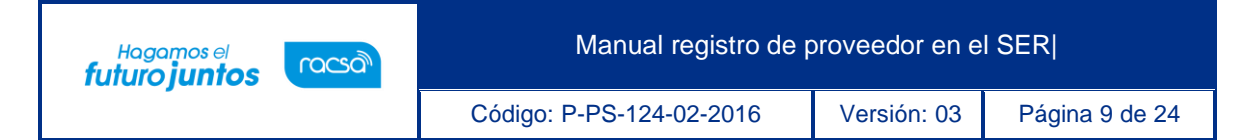

la cual se debe registrar los datos que el sistema solicita. Tomar en cuenta que los campos marcados con asterisco rojo es obligatorio completarlos. Una vez que se completa el formulario, el usuario oprime el botón "Guardar".

| Pantalla de Registro de R          | epresentante Legal.                                                      |                                                                           |  |
|------------------------------------|--------------------------------------------------------------------------|---------------------------------------------------------------------------|--|
| nformación Básica]                 |                                                                          |                                                                           |  |
| No.de Cédula Jurídica              | 3101625314                                                               |                                                                           |  |
| Nombre de empresa                  | SSA COSTA RICA SOCIEDAD ANONIMA                                          |                                                                           |  |
| nfo de Representante Leç           | al]                                                                      |                                                                           |  |
| *Nombre del<br>Representante Legal | BERNARDITA ISABEL ARIAS CHACON                                           |                                                                           |  |
| Cédula de Rep.Legal                | 0116140828                                                               |                                                                           |  |
| Clasificación de<br>empleados      | Representantes Legales                                                   |                                                                           |  |
| onto limite<br>autorizado          | v Sin limitaciones                                                       |                                                                           |  |
| *Fecha de vigencia                 | Sin limitaciones                                                         |                                                                           |  |
| *Autoridad PROCOMER                | ©Sí ®No<br>⊶Inscribción de Empresa en Regimen de Zo                      | ona Franca                                                                |  |
| Autoridad ENTIEMPO                 | Sí ●No<br>→Autorización para tramites de Silencio Pos                    | itivo                                                                     |  |
| No. de Celular                     | 8815 - 000C                                                              |                                                                           |  |
| EMail                              | ssacr@gmail.com                                                          |                                                                           |  |
| Firma de certificado               | cn=BERNARDITA ISABEL ARIAS CHACON<br>FISICA,c=CR,g=BERNARDITA ISABEL,s=A | (AUTENTICACION),ou=CIUDADANO,o=PERSONA<br>RIAS CHACON,sn=CPF-01-1614-0828 |  |

 Luego debe aceptar y confirmar los mensajes que muestra el sistema. Es importante destacar, que siempre se deben leer los mensajes del sistema, en caso de error, se muestra el texto con el error o bien señala que todo fue correcto.

| vpj.sicop                          | .go.cr dice                     |
|------------------------------------|---------------------------------|
| C Registro ¿Desea re               | gistrarse?                      |
| -Pantalla de<br>[Información       | Aceptar Cancelar                |
| No.de Cédula Jurídica              | 3101625314                      |
| Nombre de empresa                  | SSA COSTA RICA SOCIEDAD ANONIMA |
| [Info de Representante Le          | gal]                            |
| *Nombre del<br>Representante Legal | BERNARDITA ISABEL ARIAS CHACON  |
| Cédula de Rep.Legal                | 0116140828                      |
| Clasificación de<br>empleados      | Representantes Legales          |

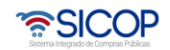

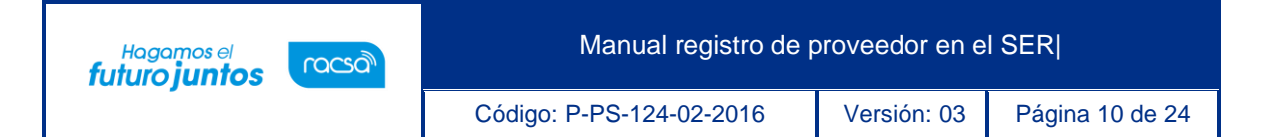

| -Pantalla de Registro de R         | tepresentante Legal.                                                |
|------------------------------------|---------------------------------------------------------------------|
| Información Básica]                |                                                                     |
| No.de Cédula Jurídica              | 3101625314                                                          |
| Nombre de empresa                  | SSA COSTA RICA SOCIEDAD ANONIMA                                     |
| Info de Representante Le           | gal]                                                                |
| *Nombre del<br>Representante Legal | BE 🚸 JS - Google Chrome                                             |
| Cédula de Rep.Legal                | 01 🔒 Es seguro   https://vpj.sicop.go.cr/errpage/confirmPage.jsp?ti |
| Clasificación de<br>empleados      | Re                                                                  |
| *Monto límite<br>autorizado        | Información                                                         |
| *Fecha de vigencia                 | Se ha registrado.                                                   |
| *Autoridad PROCOMER                | Confirmar                                                           |
| *Autoridad ENTIEMPO                |                                                                     |
| No. de Celular                     | 88                                                                  |
| EMail                              | ssacr@gmail.com                                                     |

- El sistema lleva directamente al usuario a la pantalla de inicio de sesión en el sistema SER. Debe presionar el botón "Inicio de Sesión" y proceder a validar la firma digital.
- Esto para que el representante legal proceda con el Inicio de sesión en el sistema y registrar a los empleados de la empresa que podrán utilizar el sistema SICOP.
- Se les ingresa los perfiles o roles que cada uno de ellos tendrá. Es importante aclarar que, si los empleados de la empresa no son registrados en el sistema SER, no podrán posteriormente tener acceso al sistema SICOP.

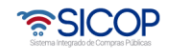

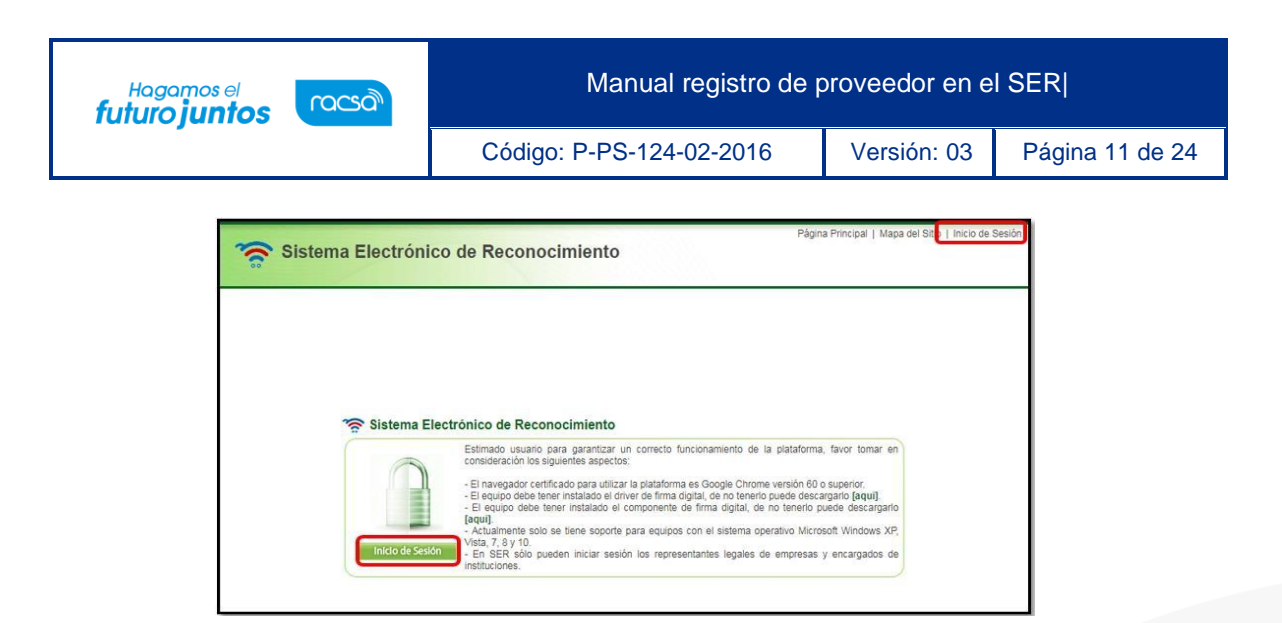

- El sistema después de realizado el inicio de sesión despliega la pantalla llamada "Clasificación de empleados". En dicha pantalla se puede visualizar la información de la cédula jurídica y nombre de la empresa, así como la información del representante legal registrado. También se puede consultar el vencimiento de los certificados digitales.
- El usuario presiona al final de la pantalla el botón llamado "Registro de empleado" que se utiliza para registrar a cada una de las personas de la empresa que serán usuarios en el sistema SICOP.

| -Es posible d                                                                   | onsultar la inf                                                             | formación de e                                                                        | mpleados de empresa registrac                                                                                                    | da.                                                   |                                      |                                                   |
|---------------------------------------------------------------------------------|-----------------------------------------------------------------------------|---------------------------------------------------------------------------------------|----------------------------------------------------------------------------------------------------|-------------------------------------------------------|--------------------------------------|---------------------------------------------------|
| Información                                                                     | te empresa]                                                                 |                                                                                       |                                                                                                    |                                                       |                                      |                                                   |
| No.de Cédu                                                                      | a Jurídica                                                                  | 3101625314                                                                            | ę.                                                                                                    | Nombre de empresa                                     | SSA COSTA<br>ANONIMA                 | RICA SOCIEDAD                                     |
| → Para consul<br>→ Para registr<br>→ Seleccione                                 | tar o modifica<br>ar un nuevo e<br>al empleado a                            | s de la empre<br>r los detalles d<br>mpleado, haga<br>r eliminar y lue                | sa]<br>le información de un empleado,<br>a clic en el botón [Registrar].<br>go haga clic en el botón [Elimin:                              | haga clic en el nombre d<br>arl.                      | el empleado en cu                    | uestión.                                          |
| <ul> <li>→ Para consul</li> <li>→ Para registr</li> <li>→ Seleccione</li> </ul> | de empleado<br>tar o modifica<br>ar un nuevo e<br>al empleado a             | s de la empre<br>r los detalles d<br>mpleado, haga<br>a eliminar y lue                | (sa)<br>le información de un empleado,<br>a clic en el botón [Registrar].<br>go haga clic en el botón [Elimin:                             | haga clic en el nombre d<br>ar].                      | el empleado en cu                    | Consulta Vencimientos                             |
| → Para consul  → Para registr  → Seleccione  Seleccionar                        | de empleado<br>tar o modifica<br>ar un nuevo e<br>al empleado a<br>Nombre d | es de la empre<br>r los detalles d<br>mpleado, haga<br>e eliminar y lue<br>e empleado | (sa)<br>le información de un empleado,<br>a clic en el botón (Registrar).<br>go haga clic en el botón (Elimin)<br>Clasificación de emplead | haga clic en el nombre d<br>ar].<br>Ios No. de Cédula | el empleado en cu<br>a de Indentidad | Consulta Vencimientos<br>Fecha y Hora de Registro |

 El sistema despliega la sección [Información de empleados de la empresa] en la cual se deberá de ir agregando la información del empleado a registrar, incluyendo datos como nombre, número de cédula, si tiene algún límite en monto o vencimiento del certificado, teléfono, correo electrónico, etc. Los que tienen asterisco en rojo son

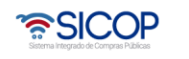

obligatorios.

 El usuario debe en el apartado de "Autoridades SICOP", seleccionar o marcar los roles o permisos que ese usuario tendrá en SICOP. Por lo tanto, es el Representante legal quien autoriza que hacen sus empleados en el sistema.

| - Es la pantalla de registro    | o de información de empleado.                                                                                                    |
|---------------------------------|----------------------------------------------------------------------------------------------------|
| [Información de empresa]        |                                                                                                    |
| No.de Cédula Jurídica           | 3101625314                                                                                                    |
| Nombre de empresa               | SSA COSTA RICA SOCIEDAD ANONIMA                                                                                                    |
| Información de empleado         | is de la empresa]                                                                                                    |
| Nombre de usuario               | David Campos Rojas                                                                                                    |
| *No. de Cédula de<br>Indentidad | [CPF] Persona Física Nacional                                                                                                    |
| *Clasificación de<br>empleados  | [B02] Empleados 🔹                                                                                                    |
| *Monto límite<br>autorizado     | <ul> <li>Sin limitaciones</li> </ul>                                                                                                    |
| *Fecha de vigencia              | Sin limitaciones                                                                                                    |
| No. de Celular                  | 8704 - 0000                                                                                                    |
| EMail                           | dcam,ssacr@gmai.com                                                                                                    |
| *Autoridades SICOP              | <ul> <li>Firma de la oferta y cotización en convenio marco</li> <li>Firma del Contrato Electrónico</li> <li>Presentación de Recursos de Objeción al cartel y Apelación o Revocatoria</li> <li>Firma de Finiquito de Contrato</li> <li>Solicitud de Contrato Modificado</li> <li>Atención de audiencias de rescisión de contrato</li> <li>Atención de audiencias de resolución de contrato</li> <li>Gestor de procedimiento administrativo/sancionatorio</li> <li>Encargado de reasignar tramites</li> </ul> |

 También es posible asignar autoridades para un concurso en específico en caso de que así se requiera. En la sección [Roles de participación en concursos] se presiona el botón "Buscar" se busca el concurso que se desea asignar roles, se selecciona y se agrega. Este paso no es obligatorio.

| tutoric                                 | ad PROCOMER                                                             | OSí <b>●</b> No<br>→ Inscripción de Empres                                    | sa en Régimen de Zona Franca                                     |                      |                     |
|-----------------------------------------|-------------------------------------------------------------------------|-------------------------------------------------------------------------------|------------------------------------------------------------------|----------------------|---------------------|
| *Autoric                                | ad ENTIEMPO                                                             | OSí                                                                           | nites de Silencio Positivo                                       |                      |                     |
| ⊢ En caso     residente e     [Roles de | o de un nacional in<br>extranjero, digitar l<br><b>participación en</b> | gresar 0(cero) en No. de 0<br>os 11 ó 12 dígitos de DIMI<br><b>concursos]</b> | Cédula de Identidad, digitar los 9 dígitos del No.de Cédu<br>EX. | la de Identidad y er | n caso de           |
| Número                                  | Número d                                                                | e Procedimiento                                                               | Nombre de Cartel                                                 | Número de<br>SICOP   |                     |
| - [                                     |                                                                         | Buscar                                                                        |                                                                  |                      | Agregar<br>Eliminar |
| → Por favo                              | or, ingrese valores                                                     | en caso de que el emplea                                                      | ado tenga autoridad sobre algún concurso específico.             |                      |                     |

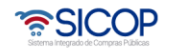

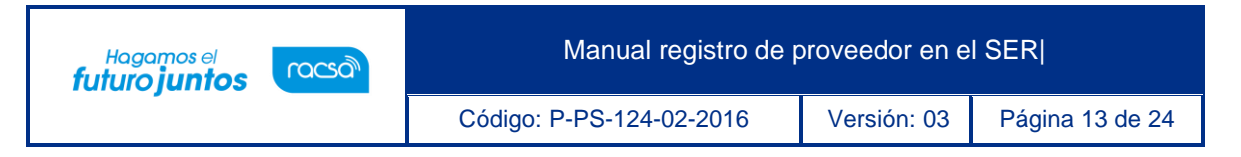

- Se habilita un apartado para que se puedan anexar documentos en caso de ser requerido.
  - Presionar "Seleccionar archivo" para buscarlo en nuestro dispositivo y añadirlo, en caso de requerir agregar más archivos damos clip en el botón Añadir línea de adjunto, o en caso de subir el archivo erróneo podemos eliminarlo en el botón "Eliminar el adjunto" o propiamente eliminar la nueva línea de adjunto en el botón "Eliminar línea de adjunto".

| [Archivos Adjuntos]                                                                                                    |
|----------------------------------------------------------------------------------------------------|
| - Espacio para anexar poderes especiales no inscribibles en el Registro Nacional.                                                                                                    |
| <ul> <li>*Una vez seleccionado el archivo haga clic en añadir línea de adjunto.</li> <li>*Los archivos ya agregados podrán ser eliminados haciendo clic en el ícono eliminar línea de adjunto.</li> <li>*La cantidad máxima de archivos es cinco (5).</li> <li>*La capacidad máxima de almacenamiento total es de 50 MB.</li> <li>Añadir línea de Adjunto</li> <li>Eliminar línea de Adjunto</li> <li>Seleccionar archivo</li> <li>Ninguno archivo selec.</li> <li>Eliminar el adjunto</li> </ul> |
| Registrar Listado                                                                                                    |

 Una vez completado el formulario con la información del empleado, se debe oprimir el botón "Registrar" ubicado al final de la pantalla. El sistema muestra un mensaje de confirmación, el cual se debe aceptar para continuar.

| [Archivos Adjuntos]                                                                                   |                   |
|----------------------------------------------------------------------------------------------------|-------------------|
| - Espacio para anexar poderes especiales no inscribibles en el Registro Nacional.                     |                   |
| *Una vez seleccionado el archivo haga clic en añadir línea de adjunto.                                |                   |
| *Los archivos ya agregados podrán ser eliminados haciendo clic en el ícono eliminar línea de adjunto. |                   |
| *La cantidad máxima de archivos es cinco (5).                                                         |                   |
| *La capacidad máxima de almacenamiento total es de 50 MB.                                             |                   |
| Añadir línea de Adjunto Eliminar línea de Adjunto                                                     |                   |
| Seleccionar archivo Ninguno archivo selec. Eliminar el adjunto                                        |                   |
|                                                                                                    | Desisters         |
|                                                                                                    | Registrar Listado |

 Una vez que se confirme el registro del empleado el sistema permite realizar modificaciones de la información ingresada en caso de que así se requiera, oprimiendo el botón "Modificar". Caso contrario, oprimir el botón "Listado" para continuar.

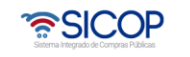

| Hagamos el<br><b>futuro juntos</b> | nacsa             | Manual registro de p                | proveedor | en el SER      |                             |
|------------------------------------|-------------------|-------------------------------------|-----------|----------------|-----------------------------|
| -                                  |                   | Código: P-PS-124-02-2016            | Versión:  | 03 Págin       | a 14 de 24                  |
|                                    |                   |                                     |           |                |                             |
| Autoridad PROCOMER                 | No                |                                     |           |                |                             |
| Autoridad ENTIEMPO                 | No                |                                     |           |                |                             |
| [Roles de participación er         | n concursos]      |                                     |           |                |                             |
| Número de Proce                    | edimiento         | Nombre de Cartel                    | N         | úmero de SICOP | Fecha y hora de<br>registro |
|                                    |                   | No existe ningún cartel registrado. |           |                |                             |
|                                    |                   |                                     |           |                |                             |
| Archivos adjuntos                  | El archivo no exi | ste.                                |           |                |                             |
|                                    |                   |                                     |           |                | lodificar Listado           |

 El sistema regresa a la pantalla "Clasificación de empleados" en la cual aparecen los empleados registrados hasta el momento, además de los botones ya sea para, eliminar algún registro, o realizar el registro nuevo siguiendo los pasos anteriormente descritos.

| Información de SER                                                                           | O Clasificac                                     | ión de empleados                                                                      |                                                                              |                          |                      |                          |
|----------------------------------------------------------------------------------------------|--------------------------------------------------|---------------------------------------------------------------------------------------|------------------------------------------------------------------------------|--------------------------|----------------------|--------------------------|
| Palabras de Bienvenida     Acerca del Sistema     Avisos Generales                           | -Es posible c                                    | onsultar la información de<br>de empresal                                             | empleados de empresa registrada                                              |                          |                      |                          |
| Centro de Descargas     Centro de Consultas                                                  | No.de Cédu                                       | a Juridica 310162531                                                                  | 4 1                                                                          | Nombre de empresa        | SSA COSTA<br>ANONIMA | RICA SOCIEDAD            |
| <ul> <li>Preguntas Frecuentes</li> <li>Gestión de Empresas<br/>(Persona Jurídica)</li> </ul> | [Información<br>→ Para consul<br>→ Para registra | de empleados de la empre<br>tar o modificar los detalles<br>ar un nuevo empleado, hag | esa]<br>de información de un empleado, h<br>la clic en el botón [Registrar]. | aga clic en el nombre de | empleado en ci       | uestión.                 |
| Ver Info Usuario <u>Gestión Info de Empleados</u>                                            |                                                  | el empleado a eliminar y lu                                                           | ego haga clic en el botón [Eliminar                                          | 1.                       |                      | Consulta Vencimientos    |
| Certificaciones Literales                                                                    | Seleccionar                                      | Nombre de empleado                                                                    | Clasificación de empleado                                                    | s No. de Cédula          | de Indentidad        | Fecha y Hora de Registro |
| Obtener Certificación<br>Consultar Certificaciones                                           |                                                  | BERNARDITA ISABEL<br>ARIAS CHACON                                                     | [B00] Representantes Legales                                                 | 0116140828               |                      | 10/07/2018 08:39         |
|                                                                                              |                                                  | Devid Oppress Reise                                                                   | (B02) Emploades                                                              | 0205010500               |                      | 10/07/2010 00:42         |

 Una vez que los empleados han sido registrados en SER por el Representante Legal de la empresa, el siguiente paso es que dicho representante registre la empresa en SICOP y posterior a esto cada empleado realice el registro personal en SICOP con su propia firma digital. Para este proceso seguir los pasos descritos el manual de procedimiento llamado P-PS-123-02-2016 Instructivo de Registro de Usuario Proveedor en SICOP.

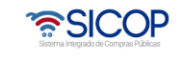

| Hagamos el<br><b>futuro juntos</b> | ര്മാ | Manual registro de p     | proveedor en e | I SER           |
|------------------------------------|------|--------------------------|----------------|-----------------|
|                                    |      | Código: P-PS-124-02-2016 | Versión: 03    | Página 15 de 24 |

## 3. Registro de persona física en el SER

 Para ingresar a registrar una persona física en el sistema se debe oprimir la opción "Reg. Persona física o jurídica" ubicada en el menú de la izquierda de la pantalla principal.

| 🛜 Sistema Ele                                                                                                    | ectrónico de Reconocimiento                                                                                                    | Pàgina Principal   Mapa del Sitio   Inicio de Sesió                                                                                                    |
|----------------------------------------------------------------------------------------------------|----------------------------------------------------------------------------------------------------|----------------------------------------------------------------------------------------------------|
| Información de SER                                                                                                    | SER (Sistema Electrónico de Reconocimiento)                                                                                                    | mas +                                                                                                    |
| Palabras de Bienvenida     Acerca del Sistema     Avisos Generales     Centro de Descargas     Centro de Consultas     Preguntas Frecuentes     Reg.P.fisica/jurídica     Reg.persona física o jurídica     Sosmoción de Centricado     Sustitución de Certificado | El Sistema Electrónico de Reconocimiento es el sistema que<br>utiliza SICOP para que el representante Legal de la empresa,<br>institución usuaria o persona física registre información acerca de<br>quiênes son sus apoderados y representantes legales o con<br>poderes especiales, así como quiênes son sus colaboradores. El<br>registro en SER del personal de la empresa o institución usuaria<br>establece las autorizaciones para que puedan realizar diferentes<br>trámites en los procesos de compras públicas electrónicas en<br>SICOP | CA (Judorska Cerkendrag) de BAPE<br>CA (Judorska Cerkendrag) de BAPE<br>Martine de Gardena<br>Martine de Gardena<br>Mart |
| Información pública                                                                                                    | O Avisos                                                                                                    | mas +                                                                                                    |

• El sistema despliega la pantalla "Registro de persona jurídica o física" el usuario en la sección "Persona Física" oprime sobre la opción "Nacional" que permite realizar el registro de una persona física como titular y sus apoderados.

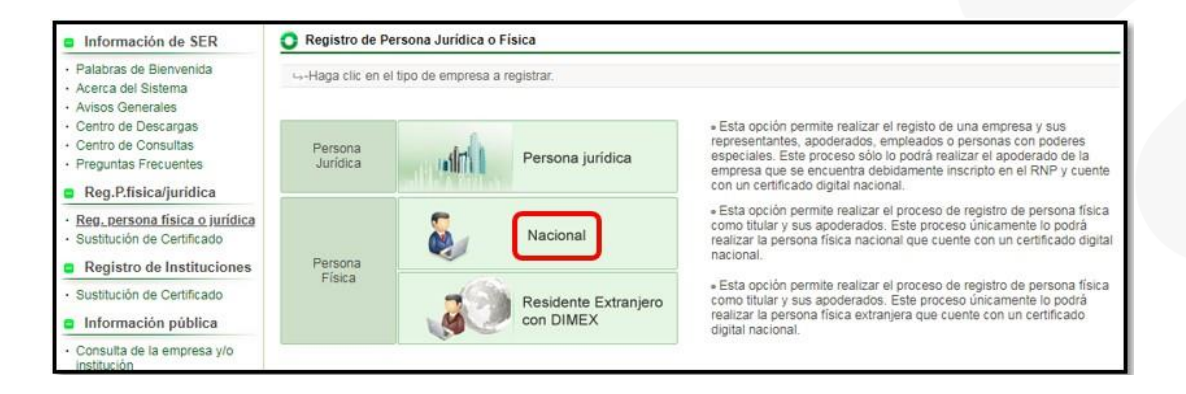

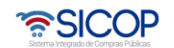

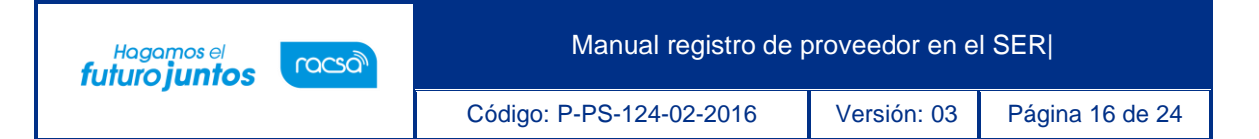

 El sistema despliega la pantalla de registro donde el usuario digita el número de cédula física correspondiente a 10 dígitos (sin guiones, con un cero adelante) y presiona el botón "Consultar". El sistema verificará e informará al usuario si ya existe registro con esa cédula en el sistema.

| Pantalla de Registro de Person | a Jurídica Nacional |           |      |  |
|--------------------------------|---------------------|-----------|------|--|
| No. de Cédula de Identidad     | 0116140828          | Consultar | <br> |  |

 En caso de no estar registrada, en la sección [Información del Progreso del Trámite] se indica si puede proceder y el sistema habilitará un botón llamado "Validar", el cual se debe oprimir para verificar la validez del certificado de firma digital con la persona física que se requiere registrar.

| - Pantalla de Registro de Person                                       | a Jurídica Nacional           |                                                                              |
|------------------------------------------------------------------------|-------------------------------|------------------------------------------------------------------------------|
| No. de Cédula de Identidad                                             | 0116140828                    | Consultar                                                                    |
| →Ingrese los 9 dígitos de su No. d<br>(Información del Progreso del Tr | e Cédula precedida<br>rámite] | por el cero (0). (10 dígitos en total)                                       |
|                                                                        |                               |                                                                              |
| [0116140828] La persona física r                                       | no está registrada er         | el Sistema Electrónico de Reconocimiento(SER). Se procederá con su registro. |

• La firma digital insertada tiene que ser del número de cédula consultado. Realizar el proceso de firma digital para iniciar.

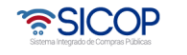

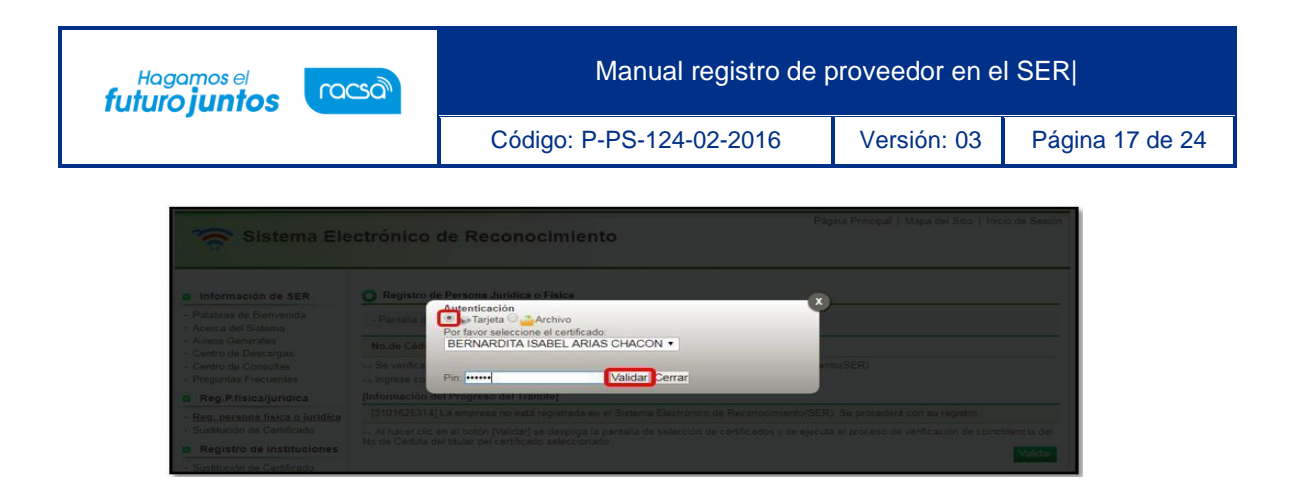

• El sistema indica si la validación del titular del Certificado es exitosa, oprimir el botón "Confirmar" para continuar.

| - Pantalla de Registro de Persor                                                                            | na Jurídica Nacional                                                                                                    |                                                                  |
|----------------------------------------------------------------------------------------------------|----------------------------------------------------------------------------------------------------|------------------------------------------------------------------|
| No. de Cédula de Identidad                                                                                  | 0116140828 Consultar                                                                                                    |                                                                  |
| →Se verifica si la persona consu<br>→Ingrese los 9 dígitos de su No.<br>Información del Progreso del 1      | ♦ JS - Google Chrome           ■         ■         ■         ■         ■         ■         ■         ■         ■         ■         ■         ■         ■         ■         ■         ■         ■         ■         ■         ■         ■         ■         ■         ■         ■         ■         ■         ■         ■         ■         ■         ■         ■         ■         ■         ■         ■         ■         ■         ■         ■         ■         ■         ■         ■         ■         ■         ■         ■         ■         ■         ■         ■         ■         ■         ■         ■         ■         ■         ■         ■         ■         ■         ■         ■         ■         ■         ■         ■         ■         ■         ■         ■         ■         ■         ■         ■         ■         ■         ■         ■         ■         ■         ■         ■         ■         ■         ■         ■         ■         ■         ■         ■         ■         ■         ■         ■         ■         ■         ■         ■         ■         ■         ■         ■ <td< th=""><th><b>3</b></th></td<> | <b>3</b>                                                         |
| [0116140828] La persona física<br>- Al hacer clic en el botón [Valid<br>No.de Cédula del titular del certit | Información                                                                                                    | rocederá con su registro.<br>de verificación de coincidencia del |
|                                                                                                    | Venficación exitosa de identidad del titular de Certificado. Se<br>continuará con el siguiente paso.<br>Haga clic en el botón [Confirmar].                                                                                                    | Validar                                                          |

El sistema despliega pantalla para el registro de la persona física nacional, en la cual el sistema importa el nombre del titular de la firma y el número de identificación. Se deben completar los datos requeridos por el sistema, los marcados en asteriscos son obligatorios, así como el número del teléfono celular y la dirección de correo electrónico. Una vez que se completa el formulario, favor oprimir el botón "Registrar" y aceptar los mensajes de confirmación.

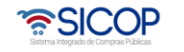

Hagamos el futuro juntos

്രമാ

Versión: 03

Código: P-PS-124-02-2016

Página 18 de 24

| -Pantalla de Registro de pe    | ersona nacional                                                                                                    |
|--------------------------------|----------------------------------------------------------------------------------------------------|
| Información Básica]            |                                                                                                    |
| No. de Cédula de<br>Indentidad | 0116140828                                                                                                    |
| *Nombre de usuario             | BERNARDITA ISABEL ARIAS CHACON                                                                                                    |
| Info de Usuarios]              |                                                                                                    |
| No. de Cédula de<br>Indentidad | 0116140828                                                                                                    |
| Clasificación de<br>empleados  | Titular                                                                                                    |
| Utoridad PROCOMER              | Sí €No<br>iulnscripción de Empresa en Regimen de Zona Franca                                                                                   |
| Jutoridad ENTIEMPO             | Sí  No<br>→Autorización para tramites de Silencio Positivo                                                                                     |
| No. de Celular                 | 8588 - 8888                                                                                                    |
| EMail                          | capacitacion@racsa.com                                                                                                    |
| Firma de certificado           | cn=BERNARDITA ISABEL ARIAS CHACON (AUTENTICACION).ou=CIUDADANO.o=PERSONA<br>FISICA,c=CR.g=BERNARDITA ISABEL,s=ARIAS CHACON,sn=CPF-01-1614-0828 |

- El sistema despliega la pantalla de inicio de sesión en el sistema SER, esto para que el titular registrado proceda con el inicio de sesión en el sistema y en caso de requerirlo proceda a registrar a los empleados que le representarán en el sistema SICOP.
- Para el inicio de sesión es necesario validar la firma digital. Es importante aclarar que, si los empleados de la persona física no son registrados en el sistema SER, no podrán posteriormente registrarse en SICOP para tener acceso a dicho sistema.

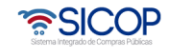

Manual registro de proveedor en el SER

Código: P-PS-124-02-2016

Hagamos el futuro juntos

(Cason)

Versión: 03 Página 19 de 24

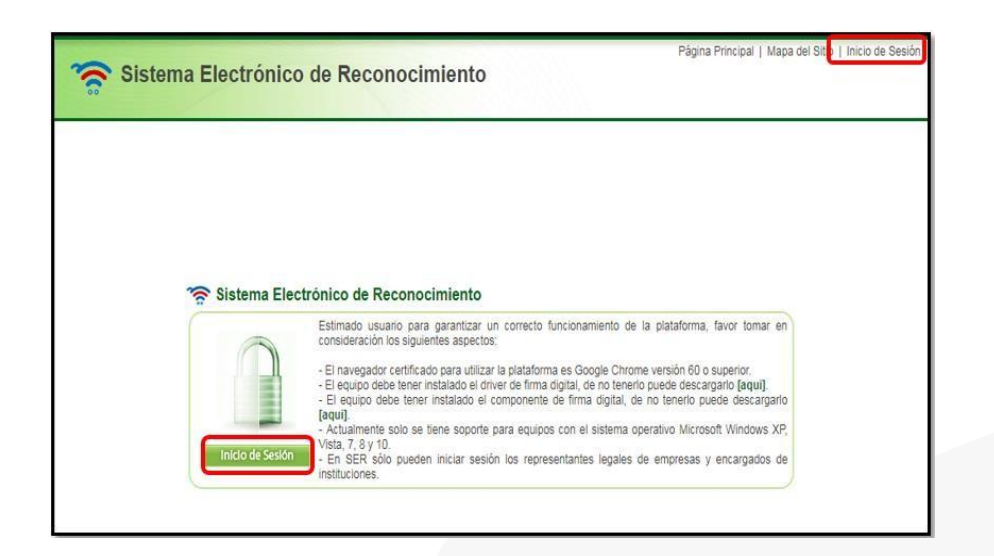

 El sistema después del inicio de sesión muestra la pantalla "Clasificación de empleados" en la cual se puede verificar la información del titular, consultar vencimiento de certificados y en caso de requerirse realizar el registro de empleados que le representarán; para proceder con este registro oprimir el botón "Registro de empleado".

| -Es posible c                                                                  | onsultar la in                             | iformación de e                                                        | mpleados de empresa registrad                                                                                                    | a.                                                    |                   |                                                   |
|--------------------------------------------------------------------------------|--------------------------------------------|------------------------------------------------------------------------|----------------------------------------------------------------------------------------------------|-------------------------------------------------------|-------------------|---------------------------------------------------|
| Información I                                                                  | Básica]                                    |                                                                        |                                                                                                    |                                                       |                   |                                                   |
| No. de Cédu<br>Indentidad/N                                                    | la de<br>lo, DIMEX                         | 0116140828                                                             |                                                                                                    | Nombre de Persona<br>Física                           | BERNARDIT         | A ISABEL ARIAS CHACON                             |
| <ul> <li>Para registra</li> <li>Seleccione</li> </ul>                          | ar un nuevo e                              | empleado, haga<br>a eliminar y lue                                     | e informacion de un empleado,<br>i clic en el botón [Registrar].<br>no baga clic en el botón [Elimina                                | haga clic en el nombre di                             | el empleado en cu | uestión.                                          |
| <ul> <li>Para registra</li> <li>Seleccione</li> </ul>                          | ar un nuevo e<br>el empleado :             | ar los detailes d<br>empleado, haga<br>a eliminar y lue                | e información de un empleado,<br>i clic en el botón [Registrar].<br>go haga clic en el botón [Elimina                                | haga clic en el nombre di<br>ir].                     | el empleado en cu | Consulta Vencimientos                             |
| <ul> <li>→ Para registra</li> <li>→ Seleccione</li> <li>Seleccionar</li> </ul> | ar un nuevo e<br>el empleado a<br>Nombre d | an los detailes d<br>empleado, haga<br>a eliminar y lue<br>de empleado | e información de un empleado, i<br>i clic en el botón [Registrar].<br>go haga clic en el botón [Elimina<br>Clasificación de empleado | naga clic en el nombre de<br>rr].<br>Ds No. de Cédula | de Indentidad     | Consulta Vencimientos<br>Fecha y Hora de Registro |

• El usuario oprime el botón "Registro de empleado" el sistema despliega una nueva pantalla en la cual se deberá de ir agregando la información del empleado a registrar, incluyendo datos como nombre, número de cédula, si tiene algún límite en monto o vencimiento del certificado, teléfono, correo electrónico, etc.

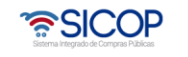

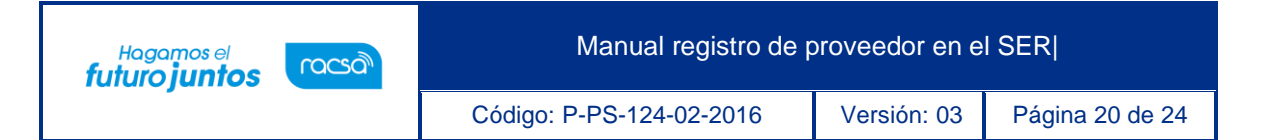

 El usuario debe en el apartado de "Autoridades SICOP", seleccionar o marcar los roles o permisos que ese usuario tendrá en SICOP. Por lo tanto, es el Representante legal quien autoriza que hacen sus empleados en el sistema.

| O Clasificación de empl                  | eados                                                                                                    |
|------------------------------------------|----------------------------------------------------------------------------------------------------|
| - Es la pantalla de registro             | o de información de empleado.                                                                                                    |
| [Información Básica]                     |                                                                                                    |
| No. de Cédula de<br>Indentidad/No. DIMEX | 0116140828                                                                                                    |
| Nombre de Persona<br>Física              | BERNARDITA ISABEL ARIAS CHACON                                                                                                    |
| [Info de apoderado]                      |                                                                                                    |
| Nombre de usuario                        | David Campos Rojas                                                                                                    |
| No. de Cédula de<br>Indentidad           | [CPF] Persona Física Nacional    O205810601                                                                                                    |
| Lasificación de<br>empleados             | [C01] Apoderado 🔻                                                                                                    |
| Monto límite<br>autorizado               | <ul> <li>Sin limitaciones</li> </ul>                                                                                                    |
| 📑 echa de vigencia                       | Sin limitaciones                                                                                                    |
| No. de Celular                           | 8588 - 0000                                                                                                    |
| EMail                                    | dacam@racsa.com                                                                                                    |
| *Autoridades SICOP                       | <ul> <li>Firma de la oferta y cotización en convenio marco</li> <li>Firma del Contrato Electrónico</li> <li>Presentación de Recursos de Objeción al cartel y Apelación o Revocatoria</li> <li>Firma de Finiquito de Contrato</li> <li>Solicitud de Contrato Modificado</li> <li>Atención de audiencias de resclusión de contrato</li> <li>Atención de audiencias de resolución de contrato</li> <li>Gestor de procedimiento administrativo/sancionatorio</li> <li>Encargado de reasignar tranites</li> </ul> |

 También es posible asignar autoridades para un concurso en específico en caso de que así se requiera. En la sección [Roles de participación en concursos] se presiona el botón "Buscar" se busca el concurso que se desea asignar roles, se selecciona y se agrega. Este paso no es obligatorio.

| * utori   |                                                                           | Osí <b>⊙</b> No                                                        |                                                                  |                      |                     |
|-----------|---------------------------------------------------------------------------|------------------------------------------------------------------------|------------------------------------------------------------------|----------------------|---------------------|
| Autori    |                                                                           | → Inscripción de Empres                                                | sa en Régimen de Zona Franca                                     |                      |                     |
| *Autori   |                                                                           | Osí ⊙ <sub>No</sub>                                                    |                                                                  |                      |                     |
| Autori    |                                                                           | ⊢ Autorización para trán                                               | nites de Silencio Positivo                                       |                      |                     |
|           | o de un nacional in<br>extranjero, digitar l<br>e <b>participación en</b> | gresar 0(cero) en No. de 0<br>os 11 ó 12 dígitos de DIMI<br>concursos] | Cédula de Identidad, digitar los 9 dígitos del No.de Cédu<br>EX. | la de Identidad y en | 1 caso de           |
| Número    | Número d                                                                  | e Procedimiento                                                        | Nombre de Cartel                                                 | Número de<br>SICOP   |                     |
| -         |                                                                           | Buscar                                                                 |                                                                  |                      | Agregar<br>Eliminar |
| → Por fav | or, ingrese valores                                                       | en caso de que el emplea                                               | ado tenga autoridad sobre algún concurso específico.             |                      |                     |

• Se habilita un apartado para que se puedan anexar documentos en caso de ser requerido.

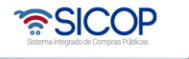

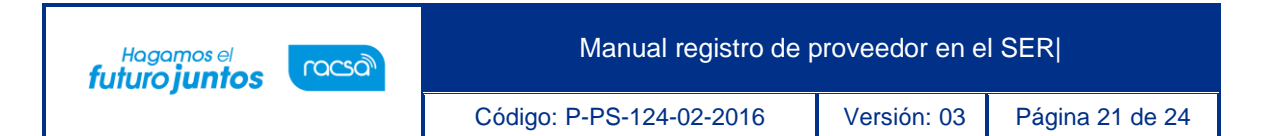

Presionar "Seleccionar archivo" para buscarlo en nuestro dispositivo y añadirlo, en caso de requerir agregar más archivos damos clip en el botón Añadir línea de adjunto, o en caso de subir el archivo erróneo podemos eliminarlo en el botón "Eliminar el adjunto" o propiamente eliminar la nueva línea de adjunto en el botón "Eliminar línea de adjunto".

| [Archivos Adjuntos]                                                                                                    |                   |
|----------------------------------------------------------------------------------------------------|-------------------|
| - Espacio para anexar poderes especiales no inscribibles en el Registro Nacional.                                                                                                    |                   |
| <ul> <li>*Una vez seleccionado el archivo haga clic en añadir línea de adjunto.</li> <li>*Los archivos ya agregados podrán ser eliminados haciendo clic en el ícono eliminar línea de adjunto.</li> <li>*La cantidad máxima de archivos es cinco (5).</li> <li>*La capacidad máxima de almacenamiento total es de 50 MB.</li> <li>Añadir línea de Adjunto</li> <li>Eliminar línea de Adjunto</li> <li>Seleccionar archivo</li> <li>Ninguno archivo selec.</li> <li>Eliminar el adjunto</li> </ul> |                   |
|                                                                                                    | Registrar Listado |

• Una vez completado el formulario con la información del empleado, se debe oprimir el botón "Registrar" ubicado al final de la pantalla. Se aceptan los mensajes de confirmación.

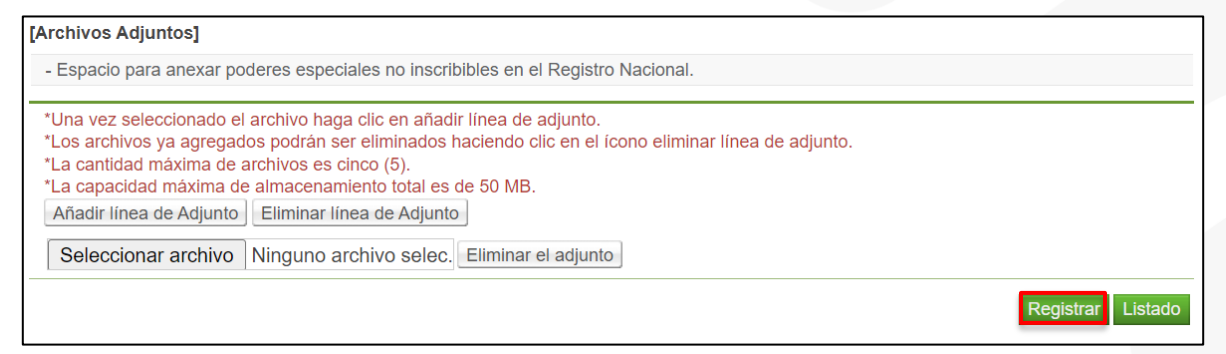

 Una vez que se registre el empleado el sistema permite realizar modificaciones de la información ingresada en caso de que así se requiera, oprimiendo el botón "Modificar". Caso contrario, oprimir el botón "Listado" para continuar.

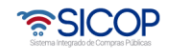

| Hagamos el<br><b>futuro juntos</b> | ര്മാണ                | Manual registro de p                | proveedor en el                       | SER                               |
|------------------------------------|----------------------|-------------------------------------|---------------------------------------|-----------------------------------|
|                                    |                      | Código: P-PS-124-02-2016            | Versión: 03                           | Página 22 de 24                   |
|                                    |                      |                                     |                                       |                                   |
| Autoridad PROCOMER                 | No                   |                                     |                                       |                                   |
| Autoridad ENTIEMPO                 | No                   |                                     |                                       |                                   |
| [Roles de participación e          | n concursos]         |                                     |                                       |                                   |
| Número de Proc                     | edimiento            | Nombre de Cartel                    | Número de                             | SICOP Fecha y hora de<br>registro |
|                                    |                      | No existe ningún cartel registrado. | · · · · · · · · · · · · · · · · · · · |                                   |
|                                    |                      |                                     |                                       |                                   |
| Archivos adjuntos                  | El archivo no existe | 2.                                  |                                       |                                   |
|                                    |                      |                                     |                                       | Modificar                         |

 El sistema regresa a la pantalla "Clasificación de empleados" en la cual aparecen ya los empleados registrados hasta el momento. También se habilitan las opciones para seleccionar y eliminar algún registro, o realizar el registro nuevo siguiendo los pasos anteriormente descritos.

| -Es posible (              | consultar la in                                                                                   | formación de e                                                                             | mpleados de empresa registrada                                                                                                    |                                                                 |                                    |                                                                       |
|----------------------------|---------------------------------------------------------------------------------------------------|--------------------------------------------------------------------------------------------|----------------------------------------------------------------------------------------------------|-----------------------------------------------------------------|------------------------------------|-----------------------------------------------------------------------|
| Información                | Básica]                                                                                           |                                                                                            |                                                                                                    |                                                                 |                                    |                                                                       |
| No. de Cédu<br>Indentidad/ | ila de<br>No. DIMEX                                                                               | 0116140828                                                                                 |                                                                                                    | Nombre de Persona<br>Física                                     | BERNARDIT                          | A ISABEL ARIAS CHACON                                                 |
| Info de apod               | erado]<br>itar o modifica<br>ar un nuevo e<br>el empleado a                                       | ar los detalles d<br>empleado, haga<br>a eliminar y lue                                    | le información de un empleado, h<br>a clic en el botón [Registrar].<br>go haga clic en el botón [Eliminar                                               | aga clic en el nombre de<br>].                                  | l empleado en ci                   | Consulta Vencimientos                                                 |
| Info de apod               | erado]<br>Itar o modifica<br>ar un nuevo e<br>el empleado a<br>Nombre d                           | ar los detalles d<br>empleado, haga<br>a eliminar y lue<br>le empleado                     | le información de un empleado, h<br>a clic en el botón [Registrar],<br>go haga clic en el botón [Eliminar<br>Clasificación de empleado                  | aga clic en el nombre de<br>l.<br>s No. de Cédula               | el empleado en cu<br>de Indentidad | Consulta Vencimientos                                                 |
| Info de apod               | erado]<br>Itar o modifica<br>ar un nuevo e<br>el empleado a<br>Nombre d<br>BERNARDIT<br>ARIAS CHA | ar los detalles d<br>empleado, haga<br>a eliminar y lue<br>le empleado<br>TA ISABEL<br>CON | le información de un empleado, h<br>a clic en el botón [Registrar].<br>go haga clic en el botón [Eliminar<br>Clasificación de empleado<br>[C00] Titular | aga clic en el nombre de<br> .<br>s No. de Cédula<br>0116140828 | l empleado en co<br>de Indentidad  | Consulta Vencimientos<br>Fecha y Hora de Registro<br>10/07/2018 13:36 |

 Una vez que los usuarios han sido registrados en SER, el siguiente paso es que el Representante Legal de la cédula física proceda a registrarse como proveedor en el sistema SICOP y posterior a esto cada usuario que vaya a utilizar el sistema debe realizar el registro en SICOP con su propia firma digital. Para este proceso seguir los pasos descritos el manual de procedimiento llamado P-PS-123-02-2016 Manual registro de usuario proveedor en SICOP.

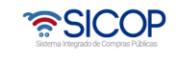

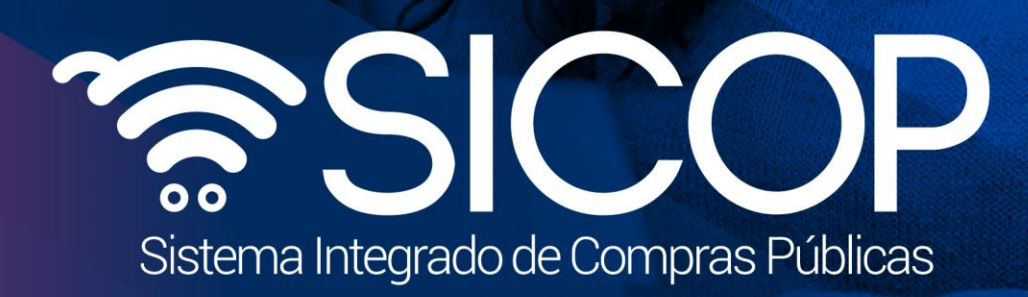

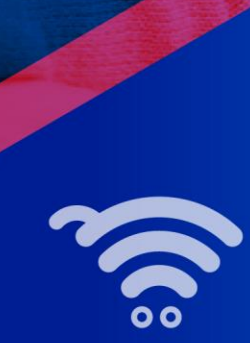

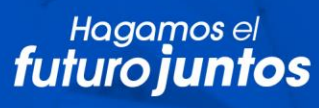

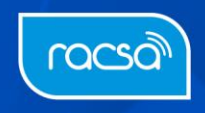